**دليل استخدام منصة التدريب** (دليل المدرب) الاصدار الثاني V2

# الاشتراك في المنصة

يمكن الأشتراك في المنصة من خلال متجر شركة التحول التقني عبر الرابط (<u>https://store.tts.sa/ar/</u>) ثم البحث عن منصة التدريب في خانة البحث

| فسجيل الدخول | سلة التسوق 🙆 | 🛠 المنتجات 🔉 حسابي 🖵 ر                                                                                  | ئ الرئيسية                              | منجر<br>التحول التقني<br>TechTrans Store |  |
|--------------|--------------|----------------------------------------------------------------------------------------------------|-----------------------------------------|------------------------------------------|--|
|              |              | تجات والخدمات                                                                                           | المن                                    |                                          |  |
|              |              | لتقني تقدم مجموعة من الحلول البرمجية<br>منصات وتطبيقات تساهم في تسهيل<br>بستفيدين وتزيد من خفاءة المهام | شركة التحول ا<br>من انظمة وا<br>عمل الم |                                          |  |
| Q            | منصة التدريب |                                                                                                    |                                         |                                          |  |
|              |              |                                                                                                    | اهنب رخصتك<br>مجاناً                    |                                          |  |
|              |              |                                                                                                    | بي                                      | منصة التدر<br>الانكتروني                 |  |
|              |              |                                                                                                    |                                         |                                          |  |
|              |              |                                                                                                    | <                                       |                                          |  |

بعد ظهور منصبة التدريب يتم الضبغط على أيقونة صفحة هبوط منصبة التدريب ليتم نقلك إلى الصفحة أدناه

| منصق التدريب المنصية:<br>التدريب التدريب الكثروني المعادلين التكاروني التدريب العام الدريب المعام المعام<br>المعال المعام المعام المعام المعام المعام المعام المعام المعام المعام المعام المعام المعام المعام المعام المعام المعام المعام المعام المعام المعام المعام المعام المعام المعام المعام المعام المعام المعام المعام المعام المعام المعام المعام المعام المعام المعام المعام المعام المعام المعام المعام المعا<br>المعام المعام المعام المعام المعام المعام المعام المعام المعام المعام المعام المعام المعام المعام المعام المعام المعام المعام المعام المعام المعام المعام المعام المعام المعام المعام المعام المعام المعام المعام المعام المعام المعام الم |                                                                                 | ے میں پ              | وج المنتجات                               | ے الرئيسية<br>تدريب الالکتروني          | • النحول النقلي<br>TechTrans Store<br>ير النحول التقني / المنتجات / منصة ال                                |
|----------------------------------------------------------------------------------------------------|---------------------------------------------------------------------------------|----------------------|-------------------------------------------|-----------------------------------------|----------------------------------------------------------------------------------------------------|
| أعلام المدربية الدكترونية تساعد على زيادة الإثراء المعرفي والاستثمار الأمثل للمدربين<br>منفخصصين ورفع كفاءة المنصات التعليمية.<br>مميزات المنصة،<br>إدارة الوماعة الرئيسية والتحكم بها.<br>فرع الدورات<br>المدار الشاهادات يشكل إلكترونية والتصحيح التلقائي<br>إدارة المتدربين.<br>إدارة المتدربين.                                                                                                    | للمنظفات منع رخص.<br><b>مجاناً</b><br>احصل على نسخة تجريبية لمدة <b>30 يوما</b> | کود<br>المنتج:<br>tp | <b>~ متاح:</b><br>۾ الأفراد<br>⊕ المنظمات | التصنيف:<br>انظمة الأدريب<br>الالكتروني | منصة<br>التدريب<br>الالكتروني                                                                              |
| الا حلية الراحية.<br>إدارة الوادهات الرئيسية والتحكم بها.<br>ريضا المنصف بنطاق الخاص.<br>الدختبارات الباركترونية والتصحيح التلقائي<br>إصدار الشهادات يشكل إلكتروني<br>إدارة المندريين                                                                                                    | ٢ طلب نسخة تجريبية ٨ طلب رخصة مجانية                                            | الأمثل للمدربين      | راء المعرفي والاستثمار                    | ة تساعد على زيادة الإث<br>بليمية        | متصة لإدارة الدورات التدريبية الالكتروتيا<br>لمتخصصين، ورفع كفاءة المتصات الآم                             |
| ربط المنصة بنطاق الخاص.<br>نوغ الدورات<br>المخارات بالبكثرونية والتصحيح التلقائي<br>إصدار التشعادات بتنكل إلكتروني<br>إدارة المندريين<br>ربط المنصة مع قنوات الرسائل البريدية                                                                                                    | 🕕 طلب عرض سعر                                                                   |                      |                                           |                                         | يميزات المنصة.<br>إدارة الوادهات الاثيبيية والتحكم بها                                                     |
| إصدار الشهادات بشتكل إلكتروني<br>إدارة المتدربين<br>ربط المنصة مع قنوات الرسائل البريدية                                                                                                    |                                                                                 |                      |                                           |                                         | . ربط المنصة بنطاق الخاص.<br>. رفع الدورات<br>الاختبارات الالكترونية والتصحيح التلقاة                      |
| ربط المنصة مع قنوات الرسائل البريدية                                                                                                    |                                                                                 |                      |                                           |                                         | - إصدار الشهادات بشكل إلكتروني<br>- إدارة المتدربين                                                        |
| سهولة تقييم الدورات والمدربين<br>خاصية المناقشات بين المتدربين ومدرب الدورة                                                                                                    |                                                                                 |                      |                                           | بة<br>رب الدورة                         | ربط المنصة مع قنوات الرسائل البريد.<br>سهولة تقييم الدورات والمدربين<br>خاصية المناقشات بين المتدربين ومدر |

يمكن الحصول على نسخة تجريبية لمدة ٣٠ يوم لتجربة المنصة بشكل مجاني، أو طلب رخصة مجانية لمنظمات القطاع الثالث والمنظمات الغير ربحية، أو طلب عرض سعر للاشتراك بالمنصة.

| المساحة التخزينية           |            | تفاصيل الاشتراك                 |                            | تفاصيل الموقع |
|-----------------------------|------------|---------------------------------|----------------------------|---------------|
| المؤفرة المستنبة            | 2022-09-01 | تاريخ بداية الاشتراك            | coursetest-tp.techtrans.me | النطاق الفرعي |
|                             | 2023-09-01 | تاريخ نهاية الاشتراك            |                            |               |
|                             | 241        | الأيام المتبقية لتهاية الاشتراك |                            |               |
| GB20         المساحة الكلية |            |                                 |                            |               |

بعد إتمام الاشتراك تظهر تفاصيل الاشتراك موضحاً بها تفاصيل الاشتراك مثل (تاريخ بداية ونهاية الاشتراك) جميع ذلك يظهر في أيقونة لوحة معلومات النظام.

| ، الدخول | وتسجيل | التسجيل |
|----------|--------|---------|
|----------|--------|---------|

| قم الهوية *            |                                |
|------------------------|--------------------------------|
| أدخل رقم الهوية        |                                |
| لاسم الكامل *          | الجنس *                        |
| أدخل الاسم الكامل      | فضلا اختر                      |
| لحولة *                |                                |
| فضلا اختر              |                                |
| قم الجوال *            |                                |
| أدخل رقم الجوال        |                                |
| لبريد الڀلکتروني *     |                                |
| أدخل البريد الإلكتروني |                                |
|                        | تأكيد كلمة المرور <del>*</del> |
| علمه المرور •          |                                |

يتم تعبئة البيانات الموضحة في الصورة أعلاه والموافقة على شروط الاستخدام وسياسة الخصوصية، ولاستكمال عملية التسجيل في المنصبة يجب استكمال التحقق عبر البريد الإلكتروني حيث تقوم المنصبة بإرسال رمز تحقق للبريد الإلكتروني المُدخل أثناء عملية التسجيل

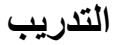

|             | ت التدريب    | ص للتحكم بجميع متعلقا     | قسم خام           |                        |
|-------------|--------------|---------------------------|-------------------|------------------------|
|             |              |                           |                   | أولا:                  |
|             |              |                           |                   | الدورات:               |
| <b>9</b>    |              |                           | =                 | منصة<br><b>التدريب</b> |
|             |              |                           | التدريب           | 🝙 الصفحة الرئيسية      |
| =+          | Ξ×           | ŧ                         | Ð                 | ه لوحة المعلومات       |
|             |              | 44                        | _                 | 📮 الندريب              |
| التصنيفات   | بنوك الاستلة | المسارات                  | الدورات           | Q المدربين             |
| عرض إضافة   | عرض إضافة    | عرض إضافة                 | عرض إضافة         | <u>۾</u> المتدريين     |
| _           |              | -                         |                   | 🗎 الفوائير والمدفوعات  |
| 睅           | E            | <b>W</b>                  | *                 | 📋 المحتويات الإضافية   |
| الإستبيانات | النقاشات     | التعليقات                 | التقييمات         | 🖻 🛛 صندوق الرسائل      |
| عرض إضافة   | عرض          | عرض                       | عرض               | ≡ا الثماذج             |
|             |              |                           |                   | ۞ الإعدادات والضيط     |
|             |              | ۲                         | 自                 |                        |
|             |              | سجل المركز الوطني للتعليم | مدخلات الاختبارات |                        |
|             |              | عرض                       | عرض               | Kak                    |
|             |              |                           |                   |                        |

| Θ 💁               |                     |           |         |                                 | ≡       | منصة<br><b>۱ التدريب</b> |  |
|-------------------|---------------------|-----------|---------|---------------------------------|---------|--------------------------|--|
| الخلف که          |                     |           |         |                                 | الدورات | الصفحة الرئيسية          |  |
|                   |                     |           |         |                                 |         | لوحة المعلومات           |  |
| + إضافة 🛛 🗵 تصدير |                     |           | ٩       | day                             | т       | التدريب                  |  |
| tiula.            | تاريخ الاضافة       | التقييم   | التصنيف | الدورة                          | ,       | المدربين                 |  |
|                   | 2022-06-15 10:10 AM |           | فيادة   | تتمية القيادات في القطاع الخيري | 1       | المتدريين                |  |
| منشورة            |                     | 012       |         |                                 |         | القوائير والمدفوعات      |  |
| منشورة 🗾 ع        | 2022-06-15 09:33 AM | 0 位       | قيادة   | تنمية القيادات في القطاع الخيري | 2       | المحتويات الإضافية       |  |
|                   |                     |           |         |                                 |         | صندوق الربسائل           |  |
|                   | من 2                | المعروض 2 |         |                                 |         | النماذج                  |  |
|                   |                     |           |         |                                 |         | الإعدادات والضبط         |  |
|                   |                     |           |         |                                 |         |                          |  |

قسم خاص لإبراز كافة الدورات وإدارتها بشكل كامل ومن خلالها يمكن القيام بالتالي:

البحث والبحث
 المتقدم

| 0 | (12) |     |
|---|------|-----|
| 4 |      | T I |

تستطيع من خلال البحث والبحث المتقدم من الوصول الى الدورات التي تر غب بالرجوع لها بشكل سريع من خلال اختيار المحددات المتاحة وهي:

- كتابة العنوان
- كتابة الوصف
- تحديد التصنيف
  - تحديد السعر
- تحديد الدورات المجانية
  - تحديد حالة التسجيل
  - تحديد الحالة اللقاء
  - تحديد حالة النشر
- تحديد حالة قبول المتدربين
- تحديد حالة توليد الشهادات
- تحديد تاريخ بداية التسجيل (من)
  - تاريخ نهاية التسجيل (إلى)
  - تحديد تاريخ الإضافة (من)

#### تصدير تفاصيل

| i.  | Webinar 🗲          | =        |                                                                                     |                                |                     |          |         |          |                   | í.      | ۵ ۵     |  |
|-----|--------------------|----------|-------------------------------------------------------------------------------------|--------------------------------|---------------------|----------|---------|----------|-------------------|---------|---------|--|
|     | لصفحة الرئيسية     | اللقاءات |                                                                                     |                                |                     |          |         |          |                   |         |         |  |
|     | وحة المعلومات      |          |                                                                                     |                                |                     |          | _       |          |                   |         | (d)     |  |
|     | للقاءات            | 15       | جميع اللقاءات<br>120 افاء                                                           | لقاءات قا                      | ادمة                |          |         | لقاءا    | ات منتهية<br>اذاء |         |         |  |
|     | لقوائير والمدفوعات |          |                                                                                     |                                |                     |          |         |          | r.uo              |         |         |  |
|     | لتصنيفات           | _        |                                                                                     |                                |                     |          |         |          |                   |         | -       |  |
|     | لمحاضرين           | T        | يحك _                                                                               | ٩                              |                     |          |         |          |                   | + إصافة | ا تصدير |  |
|     | لرعاة              |          |                                                                                     |                                |                     |          |         |          |                   |         |         |  |
|     | لمحتويات الإضافية  |          | اللقاع                                                                              | التصنيف                        | التاريخ             | المدة    | الحالة  | الفسجلين | الحضور            | إجراء   |         |  |
|     | لمستخدمين          | 1        | تصميم تقارير العمل الاحترافية باستخدام إكسل ٥٥<br>🜋                                 | التعليم الرقمي                 | 2022-05-28 08:30 PM | 01:30:00 | مسودة   | 01≣      | 01≣               | 6391118 | 1       |  |
|     | لنماذح             | 2        | تخطيط وإدارة المشاريع باستخدام crosoft Project.ــــــــــــــــــــــــــــــــــــ | التخطيط وإدارة المشاريع        | 2022-05-30 08:30 PM | 02:00:00 | فادعة   | 71≣      | 0 ፤≣              | منشور   | I       |  |
| ı @ | لإعدادات والضيط    | 3        | خدمات جوجل السحابية للتحول لبيثة عمل رقمية ce.<br>1 الال الاراج                     | الحلول انتقنية و أثمتة الأعمال | 2022-05-25 08-30 PM | 01.30.00 | ile stê | 12 1≣    | 01≣               | مىشور   | I       |  |
|     | v1.0.0             | 4        | يرنامج SWAY لعروض وتقارير ثفاعلية جذابة<br>🌋 د مناء بيت محمد سترمان آنا الخبل       | تصاميم الكثرونية               | 2022-05-18 08-30 PM | 01.30.00 | قادمة   | e I≣     | 01≣               | منشور   | I       |  |
|     |                    | 5        | أفضل الممارسات والبرامج في التسويق الإلكتروني<br>1 سليمان محمد الأحيب               | التخطيط وإدارة المشاريع        | 2022-05-16 08-30 PM | 01.30.00 | ñastā   | 81≣      | 01≣               | منشور   | 1       |  |
|     |                    | 6        | أفضل الممارسات والبرامح في التسويق الإلكتروني<br>1. سلبمان محمد الأحيدي             | التخطيط وإدارة المشاريع        | 2022-05-16 08-30 PM | 02-00-00 | مسودة   | oI≣      | 0 ፤≣              | فسودة   | 1       |  |
|     |                    | 7        | أفضل الممارسات في تجرية المستخدم وتصميم الـ.<br>🌲 الحراء الديوي                     | UI / UX                        | 2022-04-13 10:30 PM | 01:30:00 | -       | 388 !≣   | 861≣              | منتلتور | 1       |  |

يتم تحميل ملف اكسل يحتوي على تفاصيل الدورات محتوية على

## من خلال الضىغط على

- التالي:
- العنوان
- التصنيف
- وصف قصير
  - الوصف
- تاريخ بداية التسجيل
- تاريخ نهاية التسجيل
  - السعر مدفوع ؟
    - بث مباشر ؟
    - حالة النشر
       حالة التسجيل
- حالة التسجيل
   نشر تلقائي للنقاشات ؟
- قبول المتدربون تلقائيا ؟
- توليد الشهادة تلقائيا ؟
  - لمدربون
  - عدد الاختبارات
    - عدد الاستبيان
    - عدد الدروس
  - عدد المناقشات
  - عدد التعليقات
  - عدد المسجلين
  - عدد التقييمات
    - التقييم
  - عدد الزيارات
  - تاريخ الإنشاء

# اضافة جديد

للتنويه:

"احرص على إضافة التصنيفات والمدربين في القسم المخصص لهم في حال عدم اضافتهم مسبقاً قبل قيامك بإنشاء دورة جديدة."

| يبة و هي:                                               | لام رئيس          | ن عدة أقس  | ديدة يتكون م              | فة دورة جا      | ار نموذج إضا                       | من خلاله يتم اظه    |
|---------------------------------------------------------|-------------------|------------|---------------------------|-----------------|------------------------------------|---------------------|
| الأساسية:                                               |                   |            |                           |                 | ات                                 | • المعلوم           |
| وصف مطوّل وصورة كخلفية                                  | صير و             | وصف قد     | نوان الدورة و             | م إضافة عذ      | خلال هذا القسم                     | يتم من .            |
| رة، مع امكانية وضع دورات                                | ين للدو           | يد المدرب  | فصورة وتحد                | ى للدورة د      | واضافة محتوي                       | للدورة              |
| , والتصنيف الفرعى بالاضافة                              | لرئيسي            | لتصنيف ا   | رة وتحديد ا               | يل في الدو      | كمتطلب للتسجب                      | أخرى ذ              |
| بداية التسجيل                                           | وتحديد            | ى          | التعريف                   | الفديو          | رفع                                | المي                |
|                                                         |                   |            |                           |                 | -                                  | ونهايته.            |
| interior (3)                                            |                   | Juisal (3) |                           | (2) Ilazieo     | بلومات الأساسية                    | () Ikaa             |
|                                                         | وصف قصير.*        |            |                           |                 |                                    | عنوان الدورة *      |
|                                                         |                   |            |                           |                 |                                    | الوصف *             |
| Ø                                                       |                   | ⊞ & I. II  |                           | = = ⊨ ~ ∠       | <u>I</u> В ~ адаан                 | ~ ~                 |
|                                                         |                   |            |                           |                 |                                    |                     |
| TINY مدمور من TINY کلمات مدمور من                       |                   |            |                           |                 |                                    | P ,#                |
|                                                         | محثويات الدورة    |            |                           |                 |                                    | صورة الدورة •       |
| No file chosen<br>ing preg 0 <sup>4</sup> preg hores re | Choose File       |            |                           |                 | No file chosen<br>angung of angung | Choose File         |
| 4                                                       | متطليات سابة      |            |                           |                 |                                    | المدّريون *         |
|                                                         | التصنيف الرئيب    |            |                           |                 |                                    | الفيديو التعريفي    |
| *                                                       |                   |            |                           |                 |                                    |                     |
| دىل*.                                                   | تاريخ بدء التس    | *          |                           |                 |                                    | التصليف الفرعي      |
|                                                         |                   |            |                           |                 | ىىجىل *                            | تاريخ الثماء الثب   |
| دروسی» (عنه البلبر»<br>این ا                            | إجباري ترتيب ال   |            | ندریین تنقالیا؟<br>مر     | فیول الما       | ×.                                 | تفمیل التسجیل       |
| *2                                                      | المندرب منطو<br>م |            | للاركات والتعليقات؟<br>عم | نیئیر المیئ<br> | C                                  | الدورة مدفوعة؟<br>ا |

ثم التحكم بإعدادات اللقاء الرئيسية وهي:

- تفعيل التسجيل؟
- قبول المتدربين تلقائيا؟
- إجباري ترتيب الدروس؟
  - إتاحة النشر؟
- الدورة مدفوعة في حال كانت الدورة مدفوعة ستظهر خانة لإدخال قيمة الاشتراك في الدورة.
  - نشر المشاركات والتعليقات؟
    - المتدرب متطوع؟
      - المحتوى

يقوم مدير النظام برفع محتوى الدورة. اضبغط على (إضافة قسم جديد) ثم سيتم إظهار إضافة درس في الاسفل لتتمكن من إضافة الدروس، ويمكن تحديد نوع الدرس:

- صورة
- فيديو
- مستند
- ملف صوتي
  - بث مباشر
    - سۇال

| رس 1 مریئر معلق                                           | Queen          |
|-----------------------------------------------------------|----------------|
| رس 1                                                      |                |
|                                                           | 1 🕂 ווע        |
| نوع الدرس *                                               | عنوان الدرس •  |
| فضلا اختر 🗸                                               | الدرس 1        |
| •دۇيقة)                                                   | هدة الدرس (بال |
| إضافة المرفقات؟ نشر مياشر للتقاشات؟ متطلب للدرس القادم؟   | منشور؟         |
|                                                           | 1000           |
| إضافة المرفقات؟ لنتُر مياشر للتقاشات؟ متطلب للدرس القادم؟ | شور؟           |

كما يمكن التحكم في نشر الدرس والنشر المباشر للنقاشات، وأن يكون متطلبًا للدرس الذي يليه وإضافة مرفقات ومحتوى مفرغ.

 أداة التفريغ النصي
 من خلال النقر على أيقونة (المحتوى) والمُشار إليها في الفقرة السابقة وفي حال كان محتوى الدرس بصيغة فيديُّو أو صيُّغة صوتيْة، فيمكن الإستفادَّة من تفعيل أداة التَّفريغ النصي وذلك عبر تفعيل خيار (المحتوى المفرّغ) كما توضح الصورة أدناه:

| <u> </u> | ) ]                    | , |                     | J |     |            |       |     |         |      |             |      |      |   |         |         |                      |   |
|----------|------------------------|---|---------------------|---|-----|------------|-------|-----|---------|------|-------------|------|------|---|---------|---------|----------------------|---|
| 1        | منصة<br><b>التدريب</b> | ≡ |                     |   |     |            |       |     |         |      |             |      |      |   |         |         |                      | ¢ |
|          | مفحة الرئيسية          |   | الوصف •             |   |     |            |       |     |         |      |             |      |      |   |         |         |                      | L |
|          | عة المعلومات           |   | ک (شر:              | ~ | I B | ~ <u>#</u> |       | = = | ~ ≣≣    | ~ =1 | BI          | P Ix | ×⊞ ( | 2 | ₽       | 0       |                      | L |
| 📮 الله   | دريب                   |   |                     |   |     |            |       |     |         |      |             |      |      |   |         |         |                      |   |
|          | ىدرېين                 |   |                     |   |     |            |       |     |         |      |             |      |      |   |         |         |                      |   |
|          | ىتدربين                |   |                     |   |     |            |       |     |         |      |             |      |      |   |         |         |                      |   |
|          | ىحادئات                |   |                     |   |     |            |       |     |         |      |             |      |      |   |         |         |                      |   |
| 🗎 الفر   | وائير والمدفوعات       |   |                     |   |     |            |       |     |         |      |             |      |      |   |         |         |                      |   |
|          | بحتويات الإضافية       |   |                     |   |     |            |       |     |         |      |             |      |      |   |         |         |                      |   |
| ۵ م      | ندوق الرسائل           |   | P //                |   |     |            |       |     |         |      |             |      |      |   |         |         | 0 كلمات مدعوم من INY |   |
| ≡≀ الند  | ماذج                   |   | منشور؟              |   |     | ضافة المر  | نقات؟ |     |         | نشر  | باشر للنقائ | ١ت؟  |      |   | المحتوى | المفرغ؟ |                      |   |
| မျေး 🔅   | عدادات والضبط          |   | نعم                 |   |     | 4          |       |     |         |      | نمم         |      |      |   |         | نعم     |                      |   |
| ⊂ تط     | قق من الشهادة          |   | متطلب للدرس القادم؟ |   |     |            |       |     |         |      |             |      |      |   |         |         |                      |   |
|          |                        |   | نعم                 |   |     |            |       |     |         |      |             |      |      |   |         |         |                      |   |
|          |                        |   |                     |   |     |            |       | 6 ط | ظ الدرس |      | ف الدرس     |      |      |   |         |         |                      |   |
|          |                        |   |                     |   |     |            |       |     |         |      |             |      |      |   |         |         |                      |   |

بعد تفعيل اختيار المحتوى المفرّغ يتم تعبئة تفريغ محتوى الدرس في حال كان بصيغة فيديو أو صيغة صوتية، وذلك في خانة (المحتوى المفرغ) كما توضح الصورة أدناه:

| Θ Φ                                         | ≡                        | منصة<br><b>التدريب</b> |
|---------------------------------------------|--------------------------|------------------------|
| لوع الدرس *                                 | عنوان الدرس •            | 🖨 الصفحة الرئيسية      |
| v 9049                                      | Computer Network Concept | ه لوحة المعلومات       |
| رابط الفيديو *                              | نوع مشغل الفيديو •       | 🖵 التدريب              |
| https://www.youtube.com/watch/w=tSod8EAjz9Y | رونيوت (youtube)         |                        |
|                                             | مدة الدرس (بالدقيقة) *   | بي السدريين            |
| 6                                           |                          | المئدريين 8            |
|                                             | المحتوى المفرغ *         | 🖵 المحادثات            |
|                                             | رک فن انتر ک             | 📄 الفوائير والمدفوعات  |
|                                             | 1                        | 🕒 المحتويات الإضافية   |
|                                             |                          | 🖃 صندوق الرسائل        |
|                                             |                          | ≡ النماذج              |
|                                             |                          | ۞ الإعدادات والضبط     |
|                                             |                          | 🗣 تحقق من الشهادة      |
|                                             |                          |                        |
|                                             |                          |                        |
| 0 كلنك مدمور من TINY و الم                  | P _4                     |                        |

• الاختبار

| is a labolic                    | istanint (4)        | (5) الدختيار | 2) المدنوى | به (        | 1 المعلومات الأساس     |
|---------------------------------|---------------------|--------------|------------|-------------|------------------------|
|                                 | البعدي؟             | الاختيار ا   |            |             | الاختيار القبلي؟       |
|                                 |                     |              |            |             | ه<br>مشروع التخرج؟     |
| <ul> <li>ALSO READER</li> </ul> |                     |              |            |             | <u> </u>               |
| مشروع تخرج                      |                     | اختبار بعدي  |            | اختبار قبلي |                        |
|                                 | ء الاختبار *        | ي تريخ<br>ب  |            |             | ينك الأستلة *          |
|                                 | متطلب لدخول الدورة؟ | الدختيار ا   |            |             | تاريخ نهاية الاختبار * |
|                                 | اولات الاختبار      | מגר שבו      |            |             | مدة الاختيار (دقيقة)   |
|                                 |                     |              |            |             | النص قبل الاختيار      |
|                                 | ◎ ► 전 ~⊞            | 8' L 19 19 V |            | IB ~        | ر می الفقرة            |
|                                 |                     |              |            |             |                        |
|                                 |                     |              |            |             |                        |
|                                 |                     |              |            |             |                        |
| TINY مدعوم من TINY              |                     |              |            |             | P ,4                   |

من هذه النافذة تتمكن من إنشاء اختبارات وتحديد أوقاتها وعدد المحاولات المتاحة المتدرب، بالنقر علم انشاء اختبار جديد منتك للمتدرب، بالنقر على إنشاء اختبار جديد ستتمكن من وضع عنوان ووصف لبنك الاسئلة وبعد ذلك يتم إضافة الأسئلة بتحديد أنواعها أولاً ومن ثم الأسئلة وإجاباتها والنقر على

|                               | حفظ.                                                           |
|-------------------------------|----------------------------------------------------------------|
|                               | إضافة بنك اسئلة                                                |
|                               |                                                                |
|                               |                                                                |
| وصف بنك الاستئة *             | عنوان ينك الاستلة *                                            |
|                               |                                                                |
|                               | الأسئلة (3)                                                    |
| الىسۇال 1*                    | نوع السؤال "                                                   |
|                               | فضلا اختر.                                                     |
|                               |                                                                |
| 🔳 حذف السؤال                  |                                                                |
|                               |                                                                |
| السؤال 2*                     | نوع السؤال *                                                   |
|                               | 🗸 فضلا اختن.                                                   |
| 105-00 (AS-                   | کیار واحد<br>اسار - مربع                                       |
|                               | ULAWAR THEY                                                    |
|                               | سؤال مقال                                                      |
|                               | سؤال مقاني<br>توصيل                                            |
| السؤال 3 *                    | سوال مثالی<br>توصیل<br>صح وخطا                                 |
| لسۇل 3 -                      | ـــوَّل مقان<br>توسیل<br>موجعاً<br>فضادانکی ب                  |
| السؤال 3 *                    | سوال مقالي<br>توسيل<br>مع ومقا<br>فضل الكر.                    |
| السؤال 3 *<br>الاحمد السؤال   | سوال معالی<br>انوسیل<br>مصل اذائر.<br>مصل اذائر                |
| السؤال 3 *<br>الاحمد السؤال   | سول ستان<br>انوس<br>مح ومط<br>محف ادان                         |
| السؤل د +                     | سول معان<br>توسیل<br>محم وحطا<br>ماصله ادانی<br>+ إصابانه سوال |
| السؤال (*<br>الاحماد السؤال ا | سول معان<br>توسیل<br>مح وضطا<br>شمه ادلتر<br>+ إدمامة سؤل      |

والاختبارات على فترتين:

- اختبار قبلي لقياس مستوى اطلاع المتدرب عن مجال الدورة.
   قم باختيار تفعيل الاختبار القبلي، وبعد ذلك حدد بنك الأسئلة وتاريخ الاختبار وهل يكون إلزاميًا لدخول الدورة، ثم حفظ.
  - اختبار بعدي لقياس مستوى نقل المعرفة.

قم باختيار تفعيل الاختبار البعدي، وبعد ذلك حدد بنك الأسئلة وتاريخ الاختبار وهل يكون متطلبًا لإصدار الشهادة، ثم حفظ وتتمكن أيضًا من طلب مشروع تخرج للدورة.

الشهادة

من خلال القسم التالي يتم اضافة قالب شهادة أو اختيار قالب شهادة تم إنشاءه مسبقًا.

| افات           | .5) الإضا | ) الشعادة | (4)                       | 3 الاختبار                                     |                    | 2 المحتوى | ت الأساسية | 1. المعلومان   |
|----------------|-----------|-----------|---------------------------|------------------------------------------------|--------------------|-----------|------------|----------------|
| نافة قالب جديد | + إض      |           |                           |                                                |                    |           |            |                |
|                |           |           | الشهادة                   | قالب                                           |                    |           |            | تفعيل الشهادة؟ |
| •              |           |           | Sh                        | تخ                                             |                    |           |            | نمم            |
|                |           |           |                           |                                                |                    |           |            | معاينة القالب  |
|                |           | الخيري    | <b>م</b><br>القطاع<br>هنا | شهادة إتمام<br>أت في<br>اسم المندّرب           | <b>ل</b><br>القياد | تنمية     | 2022-00    | 5-23           |
|                |           |           | دیم<br>ا                  | دارة منصة س<br>منصة<br>اس <mark>ماللمور</mark> | 1                  |           |            |                |

السابق النار على إضافة قالب سيتم توجيهك إلى صفحة إعدادات قالب الشهادة، ضع اسمًا للقالب وارفع ملف التصميم من جهاز الكمبيوتر،

بعدها تنقل بين التبويبات أعلاه لتتمكن من التحكم بمواقع النصوص وتنسيقها على الشهادة (عنوان الدورة - اسم المدرب - التاريخ - الباركود - الرقم التسلسلي - اسم المتدرب)

| الشهادة ي الدورة لا المتدرب لا المدّرب<br>لقالب<br>سم قالب الشهادة<br>بالب الشهادة<br>محم المناسب - 10 No file chose<br>محم المناسب - 2000 المارومين الموافع | بة شهادة                                                       |
|----------------------------------------------------------------------------------------------------|----------------------------------------------------------------|
| لقا لب<br>سم قالب الشهادة<br>بالب الشهادة<br>محم المانس ، 100 م 100 م<br>محم المانس ، 2000 م<br>بوم يوامور موروم و                                           | 🗯 الشمادة 🖵 الدورة 🕱 المتدرب 😩 المدّرب                         |
| الب الشهادة<br>No file chosen Choose File<br>عمم المنابسة. ويترام موالم موالم المنابسة ويترام موالم موالم المنابسة.                                          | ا <b>لقالب</b><br>سم قالب الشهادة                              |
| حجم المناسب، 1780170<br>صبيع المناسبة. ويجروها وروز                                                                                                    | قالب الشهادة<br>No file chosen Choose File                     |
|                                                                                                    | لحجم المناسب : 2380x170<br>لصبغ المناسبة jpgjpeg.jf,pngbmp.svg |
|                                                                                                    |                                                                |
|                                                                                                    |                                                                |

• الإضافات

| 5) الإضافات | .4) الشعادة   | 3) الاختبار  | 2) المحتوى         | المعلومات الأساسية |
|-------------|---------------|--------------|--------------------|--------------------|
|             |               |              |                    | تفعيل الاستبيانات؟ |
| إجراء       | وقت الاستبيان |              | الاستبيان          | #                  |
| •           |               | ▼ بعد الدورة | تقييم الدورات      | 1                  |
| •           |               | ▼ فضلا اختر  |                    | 2                  |
|             |               |              | إنشاء استبيان جديد | + إضافة حقل إضافي  |
| السابق حفظ  |               |              |                    |                    |

وختام خطوات إنشاء التطبيق، هنا يتم التحكم بتحديد استبيان موجود مسبقًا وتفعيله ومتى يتم إظهاره؟ كما يمكنك إنشاء استبيان جديد من خلال النقر على الزر أسفل النافذة

|       |        |        |         |         |          |      |     |       |          |       |      |       |   |      |      |     |       |           | تبيان               | ة اسا                 | إضافا                                       |
|-------|--------|--------|---------|---------|----------|------|-----|-------|----------|-------|------|-------|---|------|------|-----|-------|-----------|---------------------|-----------------------|---------------------------------------------|
|       |        |        |         |         |          |      |     | لسؤال | ى درجة ل | أقص   |      |       |   |      |      |     |       |           | ن •                 | ١ستبيا                | عنوان ال                                    |
| 10    |        |        |         |         |          |      |     |       |          |       |      |       |   |      |      |     |       |           | ت                   | الدوران               | تقييم                                       |
|       |        |        |         |         |          |      |     |       |          |       |      |       |   |      |      |     |       |           | ان *                | لاستبيا               | وصف اا                                      |
|       |        | \$     | ~ 🖽     | 8       | <u> </u> | Ē    | ₽   | ✓ Ξ;  | ~ =:     | ≣     | ≡    | Ξ     | ₽ | ~ 🏄  | Ι    | В   | ~     |           | الفقرة              | ð                     | 4                                           |
|       |        |        |         |         |          |      |     |       |          |       |      |       |   |      |      |     |       | دورات     | ب ختام الد          | يان فم                | استب                                        |
| TINY  | عوم من | مات مد | 4 كلد   |         |          |      |     |       |          |       |      |       |   |      |      |     |       |           | مطلوب.<br><b>2)</b> | فاصيل<br><b>ئلة (</b> | ہ <sup>P</sup><br>حقل الت<br><b>الأ بيب</b> |
|       |        |        |         |         |          |      |     |       |          |       |      |       |   |      |      |     |       |           |                     | • 1                   | السؤال                                      |
|       |        |        |         |         |          |      |     |       |          |       |      |       |   |      |      |     | رة؟   | لبات الدو | افة متطا            | ملت ک                 | هل اک                                       |
| J     | السؤا  | اً حذف | ]       |         |          |      |     |       |          |       |      |       |   |      |      |     |       |           |                     |                       |                                             |
|       |        |        |         |         |          |      |     |       |          |       |      |       |   |      |      |     |       |           |                     | * 2                   | السؤال                                      |
|       |        |        |         |         |          |      |     |       |          |       |      |       |   |      |      |     | صة؟   | غدام المن | ليك استذ            | ىھل ع                 | هل ب                                        |
| J     | السؤا  | اً حذف | ĩ       |         |          |      |     |       |          |       |      |       |   |      |      |     |       |           |                     |                       |                                             |
|       |        |        |         |         |          |      |     |       |          |       |      |       |   |      |      |     |       |           | ۇال                 | ىاڧة س                | + إض                                        |
|       |        |        |         |         |          |      |     |       |          | فظ    | >    |       |   |      |      |     |       |           |                     |                       |                                             |
| ت بال | لم ار  | الخو   | تہ ہانہ | <b></b> |          | "VI. | فاة |       | i. il    | أسألة | VI / | ڈا مر |   | اكتب | ة ثہ | مده | _ الد | مةم       | اأموخ               | ز ارس                 | . الدر ا                                    |

ضع البيانات الموضحة في الصورة ثم اكتب عددًا من الأسئلة التي تريدها في الاستبيان، اختم هذه الخطوات بالنقر على حفظ.

ثانياً: المسارات:

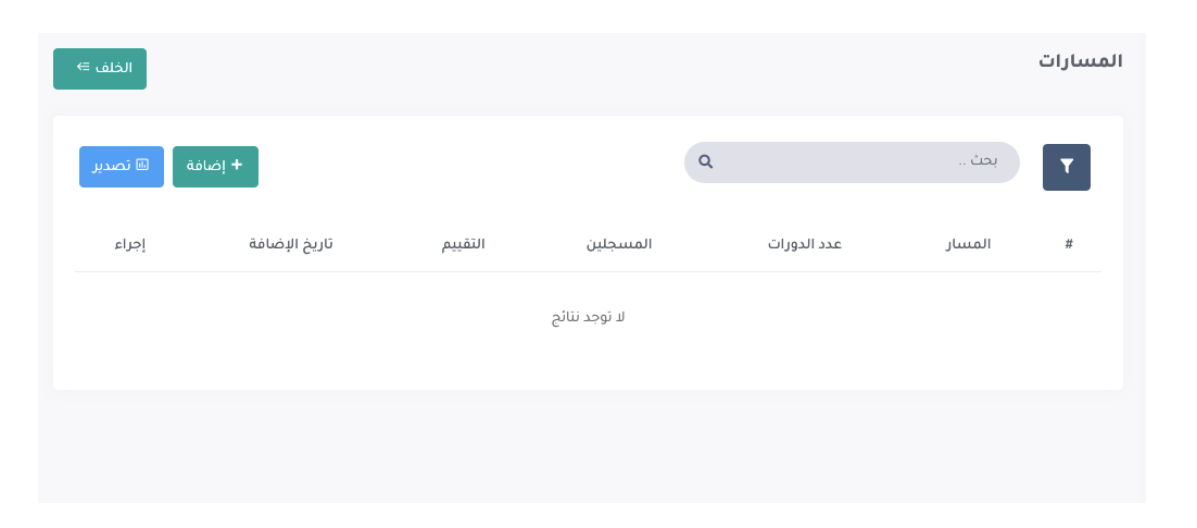

المسار عبارة عن حزمة من الدورات وهذا القسم خاص لإبراز كافة المسارات وإدارتها بشكل كامل ومن خلالها يمكن القيام بالتالي:

- البحث والبحث المتقدم بحث . Q تستطيع من خلال البحث والبحث المتقدم من الوصول إلى المسارات التي ترغب بالرجوع لها بشكل سريع من خلال اختيار المحددات المتاحة وهي:
  - كتابة العنوان ٠
  - كتابة الوصف •
  - تحديد التصنيف •
    - تحديد السعر
  - تحديد المسارات المجانية •
    - تحديد حالة التسجيل
      - تحديد الحالة اللقاء
  - تحديد حالة النشر
     تحديد حالة قبول المتدربين
  - تحديد حالة توليد الشهادات •
  - تحديد تاريخ بداية التسجيل (من) •
    - تاريخ نهاية التسجيل (إلى) •
    - تحديد تاريخ الإضافة (من)

| تصدير تفاصيل | • |
|--------------|---|
| المسبار إت   |   |

| ۵ ۵             |           |             |                    |          |                     |                                |                                                                               | =        | Webinar 🗲           |  |
|-----------------|-----------|-------------|--------------------|----------|---------------------|--------------------------------|-------------------------------------------------------------------------------|----------|---------------------|--|
|                 |           |             |                    |          |                     |                                |                                                                               | اللقاءات | الصفحة الرئيسية     |  |
|                 |           |             | _                  |          |                     |                                |                                                                               |          | لوحة المعلومات      |  |
|                 | ات منتمية | لقاء<br>116 |                    |          | ادمة                | لقاءات قا                      | جميع اللقاءات<br>120 س                                                        | 12       |                     |  |
|                 | نفاع      | 110         |                    |          |                     | £60 4                          | £(8) 120                                                                      |          | القوائير والمدفوعات |  |
|                 |           |             |                    |          |                     |                                |                                                                               | _        | التصنيفات           |  |
| + إضافة 🛛 تصدير |           |             |                    |          |                     | ٩                              | بحك _                                                                         | T        | المحاضرين           |  |
|                 |           |             |                    |          |                     |                                | -                                                                             |          | الرعاة              |  |
| إجراء           | الحضور    | المسجلين    | الحالة             | المدة    | التاريخ             | التصنيف                        | اللفاء                                                                        | *        | المحتويات الإضافية  |  |
| هسودة           | 0:≣       | 01≣         | مسودة              | 01:30:00 | 2022-05-28 08:30 PM | التعليم الرقمي                 | تصميم تقارير العمل الاحترافية باستخدام إكسل ٥٥<br>🛎                           | 1        | المستخدمين          |  |
| مىشور ا         | 0 1≣      | 71≣         | قادمة              | 02.00.00 | 2022-05-30 08:30 PM | التخطيط وإدارة المشاريع        | تخطيط وإدارة المشاريع باستخدام crosoft Project<br>4 م بندرين محمد الحديثي     | 2        | النماذح             |  |
| منشور ا         | 010       | 12 1≣       | ile stê            | 01.30.00 | 2022-05-25 08:30 PM | الحلول الثقنية و أثمته الأعمال | خدمات جوجل السحابية للتحول لبيئة عمل رقمية ce.<br>1 امن البراج                | 3        | الإعدادات والضبط    |  |
| منشور 1         | oI≣       | 61≣         | قادمة              | 01.30.00 | 2022-05-18 08:30 PM | تصاميم الكثرونية               | يرنامج SWAY لمروض وتقارير تفاعلية جنابة<br>4. مناء بنت محمد ستيمان آبا الخيل. | 4        |                     |  |
| منشور ا         | 01≣       | ai≣         | قادمة              | 01:30:00 | 2022-05-16 08-30 PM | التخطيط وإدارة المشاريع        | أفضل الممارسات والبرامج في التسويق الإلكتروني<br>1 سليمان محمد الأحينب        | 5        |                     |  |
| مسوده           | 0≣        | oI≣         | مسودة              | 02:00:00 | 2022-05-16 08:30 PM | التخطيط وإدارة المشاريع        | أفضل الممارسات والبرامح في التسويق الإلكتروني<br>1 سليمان محمد الأحيدت        | 6        |                     |  |
| منشور ا         | 861≣      | 388 ∰       | R <sub>polio</sub> | 01.30.00 | 2022-04-13 10-30 PM | ui / ux                        | أفضل الممارسات في تجربة المستخدم وتصميم الـ.<br>& الحراء البيوي               | 7        |                     |  |

من خلال الضغط على

يتم تحميل ملف اكسل يحتوي على تفاصيل المسارات محتوية على

- التالي:
- العنوان •
- وصف قصير
  - الوصف •
- تاريخ بداية التسجيل

- تاريخ نهاية التسجيل
  - السعر مدفوع ؟
    - السعر
    - بث مباشر ؟
    - حالة النشر
    - حالة التسجيل
- نشر تلقائى للنقاشات ؟
- قبول المتدربون تلقائيا ؟
- توليد الشهادة تلقائيا ؟
  - عدد الاختبارات
    - عدد الاستبيان
    - عدد الدورات
  - عدد المناقشات
  - عدد التعليقات
  - عدد المسجلين
  - عدد التقييمات
    - التقييم
  - عدد الزيارات
  - تاريخ الإنشاء

اضافة جديد

للتنويه: "احرص على إضافة الدورات في القسم المخصص لهم في حال عدم اضافتهم مسبقاً قبل قيامك بإنشاء مسار جديد"

من خلاله يتم اظهار نموذج إضافة مسار جديد يتكون من عدة أقسام رئيسية وهي:

 المعلومات
 الأساسية:
 يتم من خلال هذا القسم إضافة عنوان المسار ووصف قصير ووصف مطوّل وصورة كخلفية للمسار وصورة كآيقونة للمسار مع امكانية وضع دورات أخرى كمتطلب للتسجيل في الدورة بالاضافة الى رفع الفديو التعريفي وتحديد بداية التسجيل

## ونهايته.

|                         |                    |          |                                |                                                                                                    |                                                                                                    |             |    |     |            |                         |          |    |   |               |                                      |                                                                                                    | ىسار                                                                          | ىة م                               |
|-------------------------|--------------------|----------|--------------------------------|----------------------------------------------------------------------------------------------------|----------------------------------------------------------------------------------------------------|-------------|----|-----|------------|-------------------------|----------|----|---|---------------|--------------------------------------|----------------------------------------------------------------------------------------------------|-------------------------------------------------------------------------------|------------------------------------|
|                         |                    | ت المسار | .4                             |                                                                                                    |                                                                                                    | الشهادة     | .3 |     |            |                         | الاختبار | .2 |   |               |                                      | المسار                                                                                                    | .1                                                                            |                                    |
|                         |                    |          |                                |                                                                                                    | صف قصير •                                                                                            | 9           |    |     |            |                         |          |    |   |               |                                      | سار •                                                                                                    | , الــم                                                                       | ىنوان                              |
|                         |                    |          |                                |                                                                                                    |                                                                                                    |             |    |     |            |                         |          |    |   |               |                                      |                                                                                                    |                                                                               |                                    |
|                         |                    |          | - 0                            | -                                                                                                    |                                                                                                    | -1          |    |     | _          | _                       |          |    | - |               |                                      |                                                                                                    | ف•<br>م                                                                       | وصر                                |
|                         | ()                 | ka ~     | 1 🖽 🦪                          | <u>I</u> x                                                                                                    | E D                                                                                                  | > ∃i        |    | = = | Ξ          | Ē                       | ~ 🚈      | Ι  | В | ~             | نرة                                  | الفة                                                                                                    | 0                                                                             | ر                                  |
|                         |                    |          |                                |                                                                                                    |                                                                                                    |             |    |     |            |                         |          |    |   |               |                                      |                                                                                                    |                                                                               |                                    |
|                         |                    |          |                                |                                                                                                    |                                                                                                    |             |    |     |            |                         |          |    |   |               |                                      |                                                                                                    |                                                                               |                                    |
|                         |                    |          |                                |                                                                                                    |                                                                                                    |             |    |     |            |                         |          |    |   |               |                                      |                                                                                                    |                                                                               |                                    |
|                         |                    |          |                                |                                                                                                    |                                                                                                    |             |    |     |            |                         |          |    |   |               |                                      |                                                                                                    |                                                                               |                                    |
|                         |                    |          |                                |                                                                                                    |                                                                                                    |             |    |     |            |                         |          |    |   |               |                                      |                                                                                                    |                                                                               |                                    |
|                         |                    |          |                                |                                                                                                    |                                                                                                    |             |    |     |            |                         |          |    |   |               |                                      |                                                                                                    |                                                                               |                                    |
|                         |                    |          |                                |                                                                                                    |                                                                                                    |             |    |     |            |                         |          |    |   |               |                                      |                                                                                                    |                                                                               |                                    |
|                         |                    |          |                                |                                                                                                    |                                                                                                    |             |    |     |            |                         |          |    |   |               |                                      |                                                                                                    |                                                                               |                                    |
|                         |                    |          |                                |                                                                                                    |                                                                                                    |             |    |     |            |                         |          |    |   |               |                                      |                                                                                                    |                                                                               |                                    |
| 0 کلمات مدعوم من NY     |                    |          |                                |                                                                                                    |                                                                                                    |             |    |     |            |                         |          |    |   |               |                                      |                                                                                                    |                                                                               | Ρ                                  |
| 0 کلمات مدعوم من NY     |                    |          |                                |                                                                                                    | سورة الغلاف                                                                                          | 2           |    |     |            |                         |          |    |   |               |                                      | ∪ر•                                                                                                    | المس                                                                          | P                                  |
| 0 كلمات مدعوم من NY     |                    |          | Me Electer                     | -,                                                                                                    | سورة الغلاف                                                                                          | 2           |    |     |            |                         |          |    |   |               |                                      | بار •<br>مار                                                                                                    | ة المس                                                                        | P<br>ورة                           |
| 0 كلمات مدعوم من NY ب   |                    |          | No file cho                    | osen (                                                                                                    | سورة الغلاف<br>Choose File<br>صبغ المناسبة                                                           |             |    |     |            |                         |          |    |   | No t          | file choser                          | ulر•<br>n Ch                                                                                                    | noose f<br>المناسب                                                            | P<br>ورة<br>File                   |
| 0 كلمات مدعوم من NY ب   |                    |          | No file cho<br>jpg.jpeg.gif.pn | osen C<br>ng.bmp.svg                                                                                                    | سورة الغلاف<br>Choose File<br>صبغ المناسبة.                                                          |             |    |     |            |                         |          |    |   | No t          | file choser                          | ulu •<br>n Ch<br>mp.svg :ق                                                                                                    | noose f<br>المناسبا                                                           | P<br>مورة<br>File                  |
| 0 كلمات مدعوم من NY     |                    |          | No file cho                    | osen C<br>ng.bmp.svg<br>• سجيل                                                                                                    | سورة الغلاف<br>Choose File<br>صبغ المناسنة<br>اريخ بدء التس                                          | 5<br>n<br>ū |    |     |            |                         |          |    |   | No t          | file choser                          | بار•<br>h Ch<br>mp.svg :م<br>بريغي                                                                                                    | i المىس<br>noose f<br>المناسب<br>يو التعر                                     | P<br>File<br><sup>صبغ</sup>        |
| 0 كلمات مدعوم من NY به  |                    |          | No file cho                    | ssen C<br>hg.bmp.svg<br>سجيل •                                                                                                    | سورة الغلاف<br>Choose File<br>صبغ المناسبة.<br>اريخ بدء التس                                         | р<br>л<br>й |    |     |            |                         |          |    |   | No t<br>jpgjp | file choser                          | ⊔ر∙<br>mp.svg.a.<br>بريغي                                                                                                    | المىسى<br>noose F<br>المناسبي<br>يو التعد                                     | ورة<br>File                        |
| 0 کلمات مدعوم من NY     |                    |          | No file cho                    | osen C<br>ngbmp.svg<br>سجيل                                                                                                    | سورة الغلاف<br>Choose File<br>صبغ المناسبة<br>اريخ بدء التير                                         |             |    |     |            |                         |          |    |   | No t<br>jpgjp | file choser<br>eg.gif.pngbi<br>بل *  | مار•<br>م Ch<br>م Ch<br>سويعي<br>ريفي<br>ريفي                                                                                                    | المىس<br>noose F<br>المناسيا<br>يو التعد<br>التهاء                            | ورة<br>File<br>بيدي<br>ييخ         |
| 0 كلمات: مدعوم من NY    |                    |          | No file cho                    | ssen C<br>ng.bmp.svg<br>• سجيل                                                                                                    | سورة الغلاف<br>Choose File<br>صبغ المناسبة<br>اربخ بدء التس                                          | а<br>л      |    |     |            |                         |          |    |   | No t          | ile choser<br>eg.gif.png.bi<br>بل *  | بار •<br>More that the second second second second second second second second second second second second second second                                                                                                    | i المىس<br>noose E<br>المناسب<br>يو التعاء                                    | ورة<br>File<br>بيدي                |
| NY نمات مدعوم من NY     | المسار مدفوع؟      |          | No file cho                    | • ر<br>ng.bmp.svg<br>• سجيل                                                                                                    | سورة الغلاف<br>Choose File<br>صبع المناسبة<br>اريخ بدء التب<br>ناحة النيثير؟                         |             |    |     | ن تقائبا؟  | ممتدريين                | قبول الا |    |   | No 1<br>jegin | file choser<br>eg.gif.png.bi<br>بل * | ار •<br>م Ch<br>م Ch<br>بريفي<br>بريلي<br>بجيل؟                                                                                                    | المىس<br>المناسب<br>يو التعا<br>التهاء<br>ل التس                              | ورة<br>File<br>ييخ                 |
| 0 كلمات مدعوم من NY     | المسار مدفوع؟      |          | No file cho                    | ۰,<br>ngbmparg<br>بىجىل •                                                                                                    | سورة الغلاف<br>Choose File<br>صبغ المناسبة<br>الريخ بدء التس<br>ناحة النشر؟<br>نعم                   |             |    |     | ، تتقائيا: | متدريين                 | قبول ال  |    |   | Νοίρ          | ile choser<br>eg.gitpngb<br>بل *     | ابار *<br>h Ch<br>ش P.svg م<br>بريغي<br>رالتسجيم<br>بجيل؟                                                                                                    | i المىس<br>noose F<br>المناسب<br>يو التعاء<br>ل التساء<br>نعم                 | ورة<br>File<br>ليدي<br>يخ          |
| NY للمات مدعوم من NY (  | المسار مدفوع؟<br>ل |          | No file cho                    | ۰<br>ngbmpsvg<br>۰<br>بوجیل                                                                                                    | سورة الغلاف<br>Choose File<br>صبع المناسبة<br>اريخ بدء التس<br>اريخ بدء التسري<br>ناحة النشر؟<br>نام |             |    |     | تقائيا     | مئدر بین<br>نعم         | قبول ال  |    |   | No 1<br>jegip | eg gif png b<br>بو gif png b         | ار • دار • دار • | المسم المسم<br>المناسية<br>يو التعام<br>التسام<br>نعم                         | ۹<br>File<br>میرورة<br>فیدی<br>ریخ |
| NY للمات مدعوم من NY (0 | المسار مدفوع؟      |          | No file cho<br>jpgjpeggif.pn   | ۰,<br>osen C<br>۱۹۵۳ میلی<br>سچیل                                                                                                    | سورة الغلاف<br>Choose File<br>مريخ بدء التس<br>اريخ بدء التس<br>المة النشر؟<br>نامة النشر؟           |             |    |     | دىقائيا    | متدريين<br>نمم          | قبول ال  |    |   | No 1<br>jegip | eg gif png.bo<br>بل *                | ار *<br>م Ch<br>سجيد بريغي<br>مجيل؟<br>مجيل؟                                                                                                    | المىس<br>بەرەمە التع<br>بو التع<br>بو التعاء<br>بو التعام<br>لىتساء<br>بومشار | ورة<br>File<br>نيخ<br>ييخ          |
| 0 كلمات مدعوم من NY ب   | المسار مدفوع؟<br>ل |          | No file cho                    | ۰,<br>osen C<br>۱۹۵۵-ose<br>۱۹۵۵-ose<br>۱۹۵۵-ose<br>۱۹۹۵-ose<br>۱۹۹۹<br>۱۹۹۵-ose<br>۱۹۹۵-ose<br>۱۹۹۹-ose<br>۱۹۹۹-ose<br>۱۹۹۹ | سورة الغلاف<br>صبع المناسبة<br>المي بدء التبر<br>الريخ بدء التبر<br>المي النشر؟<br>نعم               |             |    |     | ، تتقائبا؟ | م <b>ت</b> دريين<br>نمر | قبول ال  |    |   | Νοίο          | eg gifpngb<br>بل *                   | بار *<br>م Ch<br>بريفي<br>بجيل؟<br>ركات وال                                                                                                    | المىس<br>noose f<br>يو التعا<br>يو التعاء<br>لمشار<br>نعم<br>نعم              | ورة<br>File<br>بيد<br>ييخ<br>مير ا |

ثم التحكم بإعدادات المسار الرئيسية وهي:

- تفعيل التسجٰيل؟
- قبول المتدربين تلقائيا؟
   إتاحة النشر؟
- الدورة مدفوعة؟ في حال كان المسار مدفوع ستظهر خانة لإدخال قيمة الاشتراك في المسار.
  - نشر المشاركات والتعليقات؟

• الاختبار

|                     | .4 دورات المسار | . الشهادة   | الدختيار    | المسار                 |
|---------------------|-----------------|-------------|-------------|------------------------|
| انشاء اقتبار جدید + |                 |             |             |                        |
| مشروع تخرج          |                 | اختبار بعدي | اختبار قبلي |                        |
|                     |                 |             |             | الاختبار القبلي؟<br>لا |
| السابق التالي       |                 |             |             |                        |

من هذه النافذة نتمكن من إنشاء اختبارات وتحديد أوقاتها وعدد المحاولات المتاحة المتدرب، بالنقر على إنشاء اختبار جديد ستتمكن من وضع عنوان ووصف لبنك الاسئلة وبعد ذلك يتم إضافة الأسئلة بتحديد أنواعها أولاً ومن ثم الأسئلة وإجاباتها والنقر على حفظ.

|                               | إضافة بنك اسئلة                      |
|-------------------------------|--------------------------------------|
| وصف بلك الاستثلا <sup>ي</sup> | عنوان بلك الاسلنة "                  |
|                               | الأستلة (3)                          |
| السؤال 1 -                    | نوع السؤال *                         |
|                               | فضلا اختر.                           |
| الاحتف السؤان                 |                                      |
| السؤال 2 -                    | نوع السؤال *                         |
| ا دنده السؤال                 | ♦ فقط اعتر.<br>خیل واحد<br>خیل متعدد |
|                               | سوال مقالي<br>تحصيا،                 |
| السؤال 3 *                    | صح وخطا                              |
|                               | فضف اختر.                            |
| دده السؤال                    |                                      |
|                               |                                      |
|                               | + (ضافة سؤال                         |
| Bas                           | + زىمانىة سۇال                       |

والاختبارات على فترتين: • اختبار قبلي لقياس مستوى اطلاع المتدرب عن مجال المسار. قم باختيار تفعيل الاختبار القبلي، وبعد ذلك حدد بنك الأسئلة وتاريخ الاختبار وهل يكون إلزاميًّا لدخول المسار، ثم حفظ.

اختبار بعدي لقياس مستوى نقل المعرفة.

قم باختيار تفعيل الاختبار البعدي، وبعد ذلك حدد بنك الأسئلة وتاريخ الاختبار و هل يكون متطلبًا لإصدار الشهادة، ثم حفظ.

وتتمكن أيضًا من طلب مشروع تخرج للمسار.

الشهادة

من خلال القسم التالي يتم اضافة قالب شهادة أو اختيار قالب شهادة تم إنشاءه مسبقًا.

| الإضافات          | .4 الشعادة  | 3) الدختبار                                    | 2) المحتوى | <ol> <li>المعلومات الأساسية</li> </ol> |
|-------------------|-------------|------------------------------------------------|------------|----------------------------------------|
| + إضافة قالب جديد |             |                                                |            |                                        |
|                   | ىھادە       | قالب الش<br>تخرج                               |            | تفعیل الشهادة؟<br>نمم                  |
|                   |             |                                                |            | معاينة القالب                          |
|                   | <b>n</b> "  | مع مع مع المع المع المع المع المع المع ا       |            | 2022-06-23                             |
|                   | قطاع الخيري | فيادات في ال                                   | تنمية الف  |                                        |
|                   |             | اسم المتدّرب هن                                |            |                                        |
|                   | م<br>منا    | إدارة منصة سدير<br>اس <mark>مئاالتيري</mark> ب |            |                                        |
|                   |             |                                                |            |                                        |

سس سر معني إضافة قالب سيتم توجيهك إلى صفحة إعدادات قالب الشهادة، ضع اسمًا للقالب وارفع ملف التصميم من جهاز الكمبيوتر،

بعدها تنقل بين التبويبات أعلاه لتتمكن من التحكم بمواقع النصوص وتنسيقها على الشهادة (عنوان الدورة - اسم المدرب - التاريخ - الباركود - الرقم التسلسلي - اسم المتدرب)

|       | افة شهادة                                                           |
|-------|---------------------------------------------------------------------|
|       | 🗮 الشهادة 🖵 الدورة 🛣 المتدرب 💄 المدّرب                              |
|       | <b>القائب</b><br>اسم قالب الشهادة                                   |
|       | قالب الشهادة<br>No file chosen Choose File                          |
|       | الحجم المناسب : 2380x1710<br>الصبغ المناسبة: jpgjpeg.pil.png.hmp.xg |
|       |                                                                     |
|       |                                                                     |
| إضافة |                                                                     |

دورات المسار

من خلال هذا القسم ستقوم بإضافة الدورات المتعلقة بالمسار من خلال تحديد عنوان الدورة من القائمة المنسدلة، كما هو موضح في الصورة أدناه.

| duia | اضافة |
|------|-------|
| ,    |       |

| <ol> <li>المسار</li> <li>المسار</li> </ol>                           | . الشهادة | .4 | 4. دورات المسار |                |
|----------------------------------------------------------------------|-----------|----|-----------------|----------------|
|                                                                      |           |    |                 | إضافة دورة جدي |
| ورات التدريبية *                                                     |           |    |                 |                |
| دارة المنح في الجهات المائحة   × ] المالية لغير الماليين في الجهات ا | ×         |    |                 |                |
| بطة جمع التبرعات                                                     | 1         |    |                 |                |
| لمالية لغير الماليين في الجهات الخيرية                               |           |    |                 | السابق         |
| دارة المنح في الجهات المانحة                                         | 1         |    |                 |                |
| بتخطيط التشغيلي للمؤسسات غير الهادفة للريح                           |           |    |                 |                |
| ناء الهياكل واللوائح الإدارية والتنظيمية                             |           |    |                 |                |
| لذكاء المالي                                                         |           |    |                 |                |

وبالنقر على زر "حفظ" لتختم عملية إضافة المسار.

# ثالثاً: بنوك الأسئلة:

بنك الأسئلة عبارة عن حزم وكل حزمة تحتوي على مجموعة من الأسئلة؛ وهذا القسم خاص لإبراز كافة بنوك الأسئلة وإدارتها بشكل كامل ومن خلالها يمكن القيام بالتالي:

البحث والبحث
 المتقدم

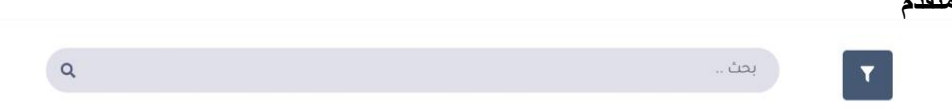

تستطيع من خلال البحث والبحث المتقدم من الوصول الى بنك الأسئلة التي تر غب بالرجوع لها بشكل سريع من خلال اختيار المحددات المتاحة وهي:

- كتابة العنوان
- كتابة الوصف
- تحديد تاريخ الإضافة (من)
   تحديد تاريخ الإضافة (إلى)
  - تصدير تفاصيل بنوك
     الأسئلة

| نقحة الرئي<br>فالممامر | ىيە       | اللقاءات |                                                                              |                                |                     |          |         |           |           |          |       |
|------------------------|-----------|----------|------------------------------------------------------------------------------|--------------------------------|---------------------|----------|---------|-----------|-----------|----------|-------|
| یه استینو<br>ناءات     |           | -        | جميع اللقاءات                                                                | لقاءات ة                       | ادمة                |          |         | لقاء      | ات منتهية |          |       |
| واتير والم             | وعات      | -        | 120 نقاء                                                                     | 4 لقاء                         |                     |          |         | 116       | لقاء      |          |       |
| سنيفات                 |           |          |                                                                              |                                |                     |          |         |           |           |          |       |
| حاضرين                 |           | т        | _ بدك _                                                                      | ٩                              |                     |          |         |           |           | + إضافة  | ا تصد |
|                        |           |          |                                                                              | 101-018                        | 4,318               | 5. eff   | 40.00   | hite well | in de ll  | atust    |       |
| حتويات ال              | مافية     | 1        | ى<br>تەممىم تقارىر الەما ، الادتىلەنغ باستخدام اكسل ، كار                    | النعليق                        | 2022-06-28 08-30 PM | 01-30-00 | a same  | المساجعين | Juccon    | r(b)     |       |
| ستخدمير                |           |          | <b>.</b>                                                                     | 0.00                           |                     |          |         | 01        | 010       | amieco : | 1     |
| کانډې                  |           | 2        | تخطيط وإدارة المشاريع باستخدام crosoft Project<br>4 م. بندرين فدفد الحديثي   | التخطيط وإدارة المشاريع        | 2022-05-30 08.30 PM | 02.00.00 | قادمة   | 71≣       | oi≡       | منشور    | I     |
|                        | <u>سط</u> | 3        | خدمات جوجل السحابية للتحول لبيئة عمل رقمية ce.<br>1 امل الاراح               | الحلول الثقنية و أثمتة الأعمال | 2022-05-25 08:30 PM | 01.30.00 | ile stá | 12 ፤≣     | 01≣       | منىتىور  | L     |
|                        |           | 4        | يرنامج SWAY تعروض وتقارير تفاعلية جذابة<br>ه. مناء بنت محمد سنيمان آبا الجيل | تصاميم الكثرونية               | 2022-05-18 08-30 PM | 01:30:00 | قادمة   | e i≡      | 0 ፤≣      | منشور    | I.    |
|                        |           | 5        | أفضل الممارسات والبرامج في التسويق الإلكتروني<br>1 سليمان محمد الاجيب        | التخطيط وإدارة المشاريع        | 2022-05-16 08:30 PM | 01-30-00 | āle stā | 8 I 🗏     | 01≣       | متشور    | I     |
|                        |           | 6        | أفضل الممارسات والبرامح في التسويق الإلكتروني<br>1 سليمان محمد الأحيدت       | التخطيط وإدارة المشاريع        | 2022-05-16 08:30 PM | 02:00:00 | مسودة   | oI≣       | oi≣       | فسودة    | 1     |
|                        |           | 7        | أفضل الممارسات في تجرية المستخدم وتصميم الـ.<br>1 الجواء السور.              | ui / ux                        | 2022-04-13 10:30 PM | 01:30:00 | منتعرة  | 388 ☷     | 861≣      | منشور    | 1     |

- العنوان
- تاريخ الإنشاء
  - إضافة

بالنقر على **إضافة** ستتمكن من وضع عنوان ووصف لبنك الاسئلة وبعد ذلك يتم إضافة الأسئلة بتحديد أنواعها أولاً ومن ثم الأسئلة وإجاباتها والنقر على حفظ.

| وصف بنك الاسئلة * | عنوان بنك الاسئلة * |
|-------------------|---------------------|
| نجريب             | تجريب               |
|                   | الأسئلة (2)         |
|                   |                     |
| السؤال 1*         | نوع السؤال •        |
| هل التجرية ناجحة  | خيار واحد           |
|                   |                     |
| اجابة صحيحة؟      | عنوان الخيار        |
| نقم 💽             |                     |
|                   | r                   |
|                   |                     |
|                   | + اضف خیار          |
| 着 حذف السؤال      |                     |
|                   |                     |
| السؤال 2 *        | نوع السؤال •        |
|                   | فضلا اختر 🗸         |
| 🛢 حذف السؤال      |                     |
|                   | + إضافة سؤال        |
|                   |                     |
| فظ                |                     |
|                   |                     |
|                   |                     |

رابعًا: التصنيفات:

ريب، استيب. تتيح لك المنصة القدرة على تصنيف الدور ات/المسار ات التي تقوم بتقديمها حيث يسهل الفرز ومعرفة التخصصات المستهدفة لديك وتحديد مجال كل الدور ات/المسار ات ويظهر ذلك لجميع المستخدمين بحيث يساعدهم على اختيار الدور ات/المسار ات

| Webinar 🗲             | =         |                                 |                   |              |                     |       |
|-----------------------|-----------|---------------------------------|-------------------|--------------|---------------------|-------|
| الصفحة الرئيسية       | التصنيفات |                                 |                   |              |                     |       |
|                       | _         |                                 |                   |              |                     | _     |
|                       | - 2004    |                                 | Q                 |              |                     |       |
| الفوائير والمدفوعات   |           | puet                            | التصنيفات الفرعية | عدد اللقادات | تاريخ الانشاء       | إحراء |
| النصنيفات             | 1         | الحلول الللنية والملة الأعمال   | 0                 | 0            | 2022-03-01 01.10 PM |       |
| المحاضرين<br>لرعاة    | 2         | حماية البيانات وأمن المعلومات   | 0                 | 0            | 2022-03-81 03-36 PM | 02    |
|                       | 3         | ويرامشما المشاريع               | 0                 | 0            | 2022-03-37 03.16 PM | 02    |
| المستخدمين<br>النماذج |           | المواقع الانكثرونية             | 0                 | 0            | 2022-03-31 03.16 PM | 00    |
| الإعدادات والضبط      | 5         | البكاء الاصطناعي وإشرنت الأشياد | 0                 | 0            | 2022-03-02 06-06 PM | 02    |
|                       | 6         | التعتيم الرائمي                 | 0                 | 0            | 2022-03-02-06-06 PM |       |
|                       | 7         | تصافيم الكروية                  | 0                 | 0            | 2023-03-01 07-41 PM |       |
|                       |           | التصفير                         | 0                 | 0            | 2022-03-01 01-03 PM |       |
|                       |           |                                 | المعروض 8         | ين 10        |                     |       |
|                       |           |                                 |                   |              |                     |       |

يمكن ذلك من خلال اضافة تصنيف جديد (اضافة اسم التصنيف فقط) وبالتالي عند إنشاء الدور ات/المسار ات جديد وتحديد التصنيف سيتم ظهور الدور ات/المسار ات المرتبطة بكل تصنيف حيث يساعد ذلك أيضا على معرفة مجال الدور ات/المسار ات المقدمة في المنصة

كماً يمكنكُ اضافة تصنيفات فرعية لكل تصنيف رئيسي، مثلاً: التصنيف الترجيبية المرئيسي:

بحث .

التصنيفات الفرعية:

- تصميم واجهات
- تصميم رحلة مستخدم
  - تصميم انفوجر افيك
    - وغيرها...

يمكن القيام بالتالي:

البحث والبحث
 المتقدم

Q

تستطيع من خلال البحث والبحث المتقدم من الوصول الى التصنيفات التي تر غب بالرجوع لها بشكل سريع من خلال اختيار المحددات المتاحة وهي:

- كتابة الأسم
- تحديد تاريخ الإضافة (من)

T

تحديد تاريخ الإضافة (الى)

التصميم

| • تصدير تقاصيا | تفاصيا | تصدير | • |
|----------------|--------|-------|---|
|----------------|--------|-------|---|

| -      | ير تعاصين           |          |                                                                                |                                |                     |          |         |              |           |              |
|--------|---------------------|----------|--------------------------------------------------------------------------------|--------------------------------|---------------------|----------|---------|--------------|-----------|--------------|
| e<br>T | Webinar 🗲           | =        |                                                                                |                                |                     |          |         |              |           | ¢            |
|        | الصفحة الرئيسية     | اللقاءات |                                                                                |                                |                     |          |         |              |           |              |
|        | لوحة المعلومات      |          |                                                                                |                                |                     |          | _       |              |           |              |
|        | اللقاءات            | 15       | جميع اللقاءات<br>120 ينير                                                      | لقاءات ة                       | نادمة               |          |         | لقاءا<br>116 | ات منتمية |              |
|        | القوائير والمدفوعات |          |                                                                                | 200 4                          |                     |          |         | 110          | ru)       |              |
|        | التصنيفات           | _        |                                                                                |                                |                     |          |         |              |           |              |
|        | المحاضرين           | T        | - 400                                                                          | ٩                              |                     |          |         |              |           | + إضافة 🖬 تد |
| n 16   | الرعاة              |          |                                                                                |                                |                     |          |         |              |           |              |
|        | المحتويات الإضافية  | -        | اللفاع                                                                         | التصنيف                        | التاريخ             | المدة    | AUGUI   | المسجلين     | الحضور    | إجراء        |
|        | المستخدمين          | 1        | تصميم تقارير العمل الاحترافية باستخدام إكسل ٥٥<br>ا                            | التعليم الرقمي                 | 2022-06-28 08:30 PM | 01:30:00 | مسودة   | 0!≡          | oi≡       | مسودة        |
|        | النماذح             | 2        | تخطيط وإدارة المشاريع باستخدام crosoft Project<br>4 م بندرين محمد الحديثي      | التخطيط وإدارة المشاريع        | 2022-05-30 08:30 PM | 02:00:00 | قادمة   | 71≣          | 0 1≣      | منشور        |
|        | الإعدادات والضبط    | 3        | خدمات جوجل السحابية للتحول لبيئة عمل رقمية ce.<br>الإ امل الاراح               | الحلول التقلية و أثمته الأعمال | 2022-05-25 08:30 PM | 01.30.00 | ile stê | 12 8≣        | oi≡       | منشور        |
|        | v10.0               | 4        | يرنامج SWAY تعروض وتقارير تفاعلية جذابة<br>💄 د مناء بنت محمد سلرمان آبا الخيل  | تصاميم الكثرونية               | 2022-05-18 08-30 PM | 01:30:00 | قادمة   | 6 II         | 01≣       | منشور        |
|        |                     | 5        | أفضل الممارسات والبرامج في التسويق الإنكثروني<br>1 سلمان محمد الأحيب           | التخطيط وإدارة المشاريع        | 2022-05-16 08-30 PM | 01.30.00 | ile sta | si≣          | 01≣       | منشور        |
|        |                     | 6        | أفضل الممارسات والبرامح في التسويق الإلكتروني.<br>1 سلامان فحمد الأحياب        | التخطيط وإبارة المشاريع        | 2022-05-16 08-30 PM | 02:00:00 | مسودة   | oI≣          | 01≣       | amece        |
|        |                     | 7        | أفضل الممارسات في تجرية المستخدم وتصميم الــــــــــــــــــــــــــــــــــــ | UI / UX                        | 2022-04-13 10:30 PM | 01/30/00 | منتعرة  | 388 ☷        | 861≣      | منشور :      |

يتم تحميل ملف اكسل يحتوي على تفاصيل التصنيفات محتوية على

من خلال الضغط على التالي: التصنيف

- - •
  - التصنيفات الفرعية
    - تاريخ الإنشاء
      - إضافة

بالنقر على إضافة ستتمكن من وضع اسم التصنيف وبعد النقر على حفظ، سيظهر لك في قائمة التصنيفات التصنيفات الفرعية

| الخلف €           |                     |                |                   |         | التصنيفات |
|-------------------|---------------------|----------------|-------------------|---------|-----------|
| + إضافة 🛛 🗉 تصدير |                     | ٩              |                   | بحث     | T         |
| إجراء             | تاريخ الانشاء       | عدد اللقاءات   | التصنيفات الفرعية | الاسم   | #         |
|                   | 2022-06-26 05:50 AM | 0              | ۲                 | الإدارة | 1         |
|                   | 2022-06-15 11:48 AM | 0              | 0                 | القيادة | 2         |
|                   |                     | المعروض 2 من 2 |                   |         |           |

بالضغط على عدد التصنيفات الفرعية سيتم توجيهك إلى قائمة التصنيفات الفرعية والتحكم بها وإضافتها.

#### خامسًا: التقييمات:

تتيح المنصبة القدرة على تقييم الدور ات/المسار ات التي تقوم بتقديمها ويظهر ذلك لجميع المستخدمين بحيث يساعدهم على اختيار الدورات/المسارات المناسبة حسب مجالات اهتمامهم.

| تفاصيل  | دير     | تصر                | مکن           | ي      | كما      | خفائها،             | لتقييمات وإ                    | بإظهار ال                                    | التحكم                                | ويمكن      |               |
|---------|---------|--------------------|---------------|--------|----------|---------------------|--------------------------------|----------------------------------------------|---------------------------------------|------------|---------------|
|         |         |                    |               |        |          |                     |                                |                                              |                                       | ت          | لتقييمان      |
| ۵ و     |         |                    |               |        |          |                     |                                |                                              |                                       | a Webina   | er 🗲          |
|         |         |                    |               |        |          |                     |                                |                                              | عات                                   | ىرئىسية    | ٢ الصفحة ال   |
|         |         |                    |               | _      |          |                     |                                |                                              |                                       | لومات      |               |
|         |         | ات منتمية<br>أنشاب | لقاء<br>116 🔊 |        |          | ادمة                | لقاءات ق                       | اءات                                         | جميع اللة                             |            |               |
|         |         | <u>F</u> CBJ       | 110           |        |          |                     | E100 44                        |                                              | 200 120                               | لمدفوعات   | 🗎 الفوائيروال |
|         |         |                    |               |        |          |                     |                                |                                              |                                       |            | 🛱 التصنيفات   |
| 📾 تصدیر | + إصافة |                    |               |        |          |                     | ٩                              |                                              | -invi 🔽                               | ە          | 🔒 المحاضرير   |
|         |         |                    |               |        |          |                     |                                |                                              | _                                     |            | 🕼 الرعاة      |
|         | (جر)ء   | الحضور             | المسجلين      | الحالة | المدة    | التاريخ             | التصنيف                        | اللقاء                                       |                                       | ، الإضافية | 🕒 المحتويات   |
| 1       | 63guua  | o≣≣                | 01≣           | مسودة  | 01.30.00 | 2022-05-28 08:30 PM | التغليم الرقمي                 | مل الاحترافية باستخدام إكسل ٥٤               | 1 تصميم تقارير الع<br>4               | مين        | المستخده      |
| 1       | منشور   | oi≣                | 71≣           | قادمة  | 02:00:00 | 2022-05-30 08:30 PM | التخطيط وإدارة المشاريع        | ىشارىغ باستخدام crosoft Project.<br>سې       | تخطيط وإدارة اله<br>4 يندرين محمد ال  |            | ≡ النماذج     |
| I       | منشور   | oi≣                | 12 ፤≣         | ās slā | 01.30.00 | 2022-05-25 08:30 PM | الحلول الثقنية و أثمته الأعمال | نحابية للتحول لبيئة عمل رقمية ce             | ٤ خدمات جوجل الس<br>د المل البراج     | والضبط     |               |
| 1       | منشور   | 01≣                | 610           | قادمة  | 01:30:00 | 2022-05-18 08-30 PM | تصاميم الكثرونية               | وض وتقارير ثفاعلية جدابة<br>ستيمان آيا الذيل | 4 برنامج SWAY لعن<br>د منادین محمد    | V10        |               |
| 1       | منشور   | 01≣                | 8 I II        | āja al | 01:30:00 | 2022-05-16 08:30 PM | التخطيط وإدارة المشاريع        | ت والبرامج في التسويق الإلكتروني<br>احبدب    | 5 أفضل الممارسات<br>لا سليمان محمد ال |            |               |
| 1       | مسودة   | 01≣                | 012           | مسودة  | 02:00:00 | 2022-05-16 08:30 PM | التخطيط وإدارة المشاريع        | ت والبرامح في التسويق الإلكتروني<br>حيدت     | 6 - أفضل الممارسات<br>1 سليمان محمد ۱ |            |               |
| :       | متشور   | 86∃≣               | 388 🗮         | منتمية | 01:30:00 | 2022-04-13 10:30 PM | ui z ux                        | ت في تجرية المستخدم وتصميم الـــ             | 7 أفضل الممارسات<br>1 الدوراء البديوي |            |               |

من خلال الضغط على يتم تحميل ملف اكسل يحتوي على تفاصيل ا**لتقييمات** محتوية على التالي:

- الاسم الكامل
  - التقييم
  - التعليق
- حالة النشر
- تاريخ الانشاء

سادسًا: التعليقات:

تتيح المنصة قدرة التعليق على الدور ات/المسار ات التي تقوم بتقديمها ويظهر ذلك لجميع المستخدمين. ويمكن التحكم بإظهار التقييمات والخفائها، كما يمكن **تصدير** 

| ويمكن التحكم بإظهار التقيي                                                               | تقییمات و                      | خفائها،             | كما      | يە              | ىكن          | تصد               | یر تف           |
|------------------------------------------------------------------------------------------|--------------------------------|---------------------|----------|-----------------|--------------|-------------------|-----------------|
| يقات                                                                                     |                                |                     |          |                 |              |                   |                 |
|                                                                                          |                                |                     |          |                 |              |                   | ٥               |
| صفحة الرئيسية<br>اللقاءات                                                                |                                |                     |          |                 |              |                   |                 |
| رحة المعلومات                                                                            |                                |                     |          | _               |              |                   |                 |
| جميع اللقاءات<br>120 🐺                                                                   | لقاءات                         | ادمة                |          |                 | لقاءا<br>116 | ات منتعية<br>اذاء |                 |
| فواتير والمدفوعات                                                                        |                                |                     |          |                 |              | 1.000             |                 |
| تصنيفات                                                                                  |                                |                     |          |                 |              |                   |                 |
| محاضرین ү 🔪 دیک                                                                          | ٩                              |                     |          |                 |              |                   | ai 🔟 🛛 aalooj 🕇 |
| رعاة                                                                                     |                                |                     |          |                 |              |                   |                 |
| ة اللفاء<br>محتويات الإضافية                                                             | التصنيف                        | التاريخ             | المدة    | الحالة          | المسجلين     | الحضور            | إجراء           |
| <ul> <li>1 تصميم تقارير العمل الاحترافية باستخدام إكسل كا</li> <li>مستخدمين</li> </ul>   | التعليم الرقمي                 | 2022-06-28 08:30 PM | 01.30-00 | مسودة           | 01≣          | oi≡               | 659.LLB         |
| تخطيط وإدارة المشاريع باستخدام crosoft Project. التد<br>ف م بندرين محمد الديني.          | التخطيط وإدارة المشاريع        | 2022-05-30 08.30 PM | 02.00.00 | فادعة           | 71≣          | oi≡               | متشور           |
| عدادات والصبط<br>3 خدمات دوجل السحابية للتحول لبيئة عمل رقمية ee الحلوا<br>1 أخان البراج | الحلول الثقلية و أثمته الأعمال | 2022-05-25 08:30 PM | 01.30.00 | ile stê         | 12 8≣        | 01≣               | منشور           |
| د برزامچ SWAY میرومی وتقایر بناعلیه جنایه<br>ه. همه منبعان آبا انجی                      | تصاميم الكترونية               | 2022-05-18 08/30 PM | 01.30.00 | قادعة           | 61           | 01≣               | منشور           |
| 5 أفضل الممارسات والبرامج في التسويق الإنكثروني التخ<br>لا اسلمان محمد الأجيب.           | التخطيط وإدارة المشاريع        | 2022-05-16 08-30 PM | 01:30:00 | âlca <b>l</b> ă | 812          | 01≣               | منشور           |
| 6 أفضل الممارسات والبرامج في التسويق الإلكتروني التلذ<br>لا سليمان محمد الأحياب          | التخطيط وإدارة المشاريع        | 2022-05-16 08:30 PM | 02:00:00 | مسودة           | 01≣          | 0 ፤≣              | مسودة           |
|                                                                                          | UI / UX                        | 2022-04-13 10:30 PM | 01:30:00 | Realis          |              |                   |                 |

مں خلال التالي: ى

- الاسم الكامل
  - التعليق
  - حالة النشر
- تاريخ الإنشاء

سابعًا: النقاشات: تتيح المنصة القدرة على النقاش في لوحة الدورات/المسارات التي تقوم بتقديمها ويظهر ذلك لجميع المستخدمين بحيث يساعدهم الاستفادة الكاملة من الدورات/المسارات والإجابة على تساؤلات المتدريين. ويمكن التحكم بإظهار النقاشات وإخفائها.

#### ثامنًا: الاستبيانات:

الاستبيانات عبارة عن قائمة من الأسئلة تعبر عما يرغب المدرب في معرفته عن طريق عينة الدراسة، و هذا القسم خاص لإبراز كافة الاستبيانات وإدارتها بشكل كامل ومن خلالها يمكن القيام بالتالي:

البحث والبحث
 المتقدم

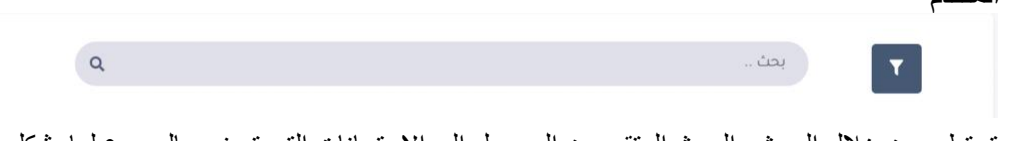

تستطيع من خلال البحث والبحث المتقدم من الوصول الى الاستبيانات التي تر غب بالرجوع لها بشكل سريع من خلال اختيار المحددات المتاحة وهي:

- كتابة العنوان
- كتابة الوصف
- تحديد تاريخ الإضافة (من)
- تحديد تاريخ الإضافة (إلى)
- الأسئلة ρ Δ = Webinar 🗲 اللقاءات <mark>جميع اللقاءا</mark> 120 لقاء 116 لقاء 🗎 القوائير والمدفو + إضافة 🛛 تصدير ٩ يحك T 🗟 الرعاة التصنيف الحضور المسجلين الحالة المدة التاريخ تصميم تقارير العمل الاحترافية باستخدام إكسل دا 2022-06-28 08:30 PM التعليم الرقمي 01.30.00 i 6.5guur oi≣ 01≣ 02.00.00 2022-05-30 08.30 PM التخطيط وإدارة المشاريع قادمة 71≣ 01≣ منشور خدمات جوجل السحابية للتحول لبيئة عمل رقمية as 1 امر، البراد الحلول الثقنية و أتمتة الأعمال قادمة 01-30-00 2022-05-25 08-30 PM 3 01≣ 12 8≣ منبليون 1 01.30,00 2022-05-18 08-30 PM نصاميم الخترونية 01≣ 613 منبنيور ا أفضل الممارسات والبرامح في التسويق الإلكتروني 14 سليمان محمد الأحيب قادمة 01:30:00 2022-05-16 08:30 PM التخطيط وإدارة المشاريع منبتدور ا 01≣ 81Ξ أفضل الممارسات والبرامح في التسويق الإلكتروني 1 سليمان محمد الأحيات 02-00-00 2022-05-16 08-30 PM التخطيط وإدارة المشاريع 01≣ 6 0 ፤≣ مسودة 388 🖽 Realine 01 30-00 2022-04-13 10-30 PM 7 أفضل الممارسات في تجربة المستخ 1 الجواء السوم. ≣≣86 منتشور من خلال الضغط على يتم تحميل ملف اكسل يحتوى على تفاصيل بنوك الأسئلة محتوية
- تصدير تفاصيل بنوك

تاريخ الإنشاء

على التالي: العنوان

• إضافة

•

•

## بالنقر على **إضافة** ستتمكن من وضع عنوان ووصف للاستبيان وأقصى درجة للسؤال وبعد ذلك يتم إضافة الأسئلة والنقر على حفظ.

| 1.1.4.7.4.41 | 1        |
|--------------|----------|
| Juuul        | ىعدى،    |
| · · ·        | <b>U</b> |

|                       | أقصى درجة للسؤال * |   |   |                 |   |          |   |     |      |      |   |   |   |     |            |   |   |      |            | بيان •    | وان الاست            | ic |
|-----------------------|--------------------|---|---|-----------------|---|----------|---|-----|------|------|---|---|---|-----|------------|---|---|------|------------|-----------|----------------------|----|
| 10                    |                    |   |   |                 |   |          |   |     |      |      |   |   |   |     |            |   |   |      |            | رات       | تقييم الدور          |    |
|                       |                    |   |   |                 |   |          |   |     |      |      |   |   |   |     |            |   |   |      |            | بيان •    | ىف الاست             | ود |
|                       | 0                  | ► | 5 | $\sim \boxplus$ | 8 | <u> </u> | E | Ð,  | - ≣} | ~ ≣≣ | ≡ | Е | Ξ | ≡ \ | ~ <u>*</u> | Ι | в | ~    | ā          | الفقر     | <i>ہ</i> ج           |    |
|                       |                    |   |   |                 |   |          |   |     |      |      |   |   |   |     |            |   |   |      | الدورات    | في ختام   | استبيان ۋ            |    |
| 4 كلمات مدعوم من TINY |                    |   |   |                 |   |          |   |     |      |      |   |   |   |     |            |   |   |      |            |           | P                    | 11 |
|                       |                    |   |   |                 |   |          |   |     |      |      |   |   |   |     |            |   |   |      |            | (2)       | ئسئلة                | 11 |
| 🗖 حدف السؤال          |                    |   |   |                 |   |          |   |     |      |      |   |   |   |     |            |   |   | ورة؟ | طلبات الد  | ، كافة مت | سؤال 1 •<br>هل اکملت | JI |
|                       |                    |   |   |                 |   |          |   |     |      |      |   |   |   |     |            |   |   |      |            |           |                      |    |
| 着 حدف السؤال          |                    |   |   |                 |   |          |   |     |      |      |   |   |   |     |            |   |   | نصة؟ | ىتخدام الم | عليك ان   | سۇال 2 •<br>ھل سھل   | ]  |
|                       |                    |   |   |                 |   |          |   | حفظ |      |      |   |   |   |     |            |   |   |      |            | سۋال      | + إضافة ا            |    |
|                       |                    |   |   |                 |   |          |   |     |      |      |   |   |   |     |            |   |   |      |            |           |                      |    |

تاسعًا: مدخلات الاختبارات:

وهذا القسم خاص لإبراز كافة نتائج الاختبارات وإدارتها بشكل كامل ومن خلالها يمكن القيام بالتالي:

البحث والبحث
 المتقدم

يحث ...

تستطيع من خلال البحث والبحث المتقدم من الوصول الى الاستبيانات التي تر غب بالرجوع لها بشكل سريع من خلال اختيار المحددات المتاحة و هي:

- كتابة العنوان
- نوع الاختبار
- الأسم الكامل
- نوع العنصر
- تحديد تاريخ الإضافة (من)
- تحديد تاريخ الإضافة (إلى)

لتفعيل الوصول العادل للمندربين من ذوي الاحتياجات الخاصة من الشريط الجانبي في المنصة قم بالنقر على أيقونة الإعدادات والضبط

| ~ | trans.me/admin/ 🚊 🖸    | coursetest-tp.tech                             |                                    | : 🔘 🛛 😩 🗠 😁 🤤                    |
|---|------------------------|------------------------------------------------|------------------------------------|----------------------------------|
|   | منصة<br><b>التدريب</b> | =                                              |                                    | <b>9 4</b>                       |
|   | لصفحة الرئيسية         | لوحة المعلومات                                 |                                    |                                  |
| • | وجة المعلومات          | احصائيات عامة                                  |                                    |                                  |
|   | لتدريب                 |                                                |                                    |                                  |
|   | لمدربين                | الــــدورات<br>3 ال                            | المـــــارات<br>0 الگار            | السزیارات<br>14 💽                |
|   | لمتدربين               |                                                |                                    |                                  |
|   | لمحادثات               | عدد الدورات القادمة 🗿 دورة                     | عند المتسارات القادمة 💿 متسار      | عدد الزيارات هذا الأسبوع 🤒 زيارة |
|   | لفوائير والمدفوعات     |                                                |                                    |                                  |
|   | لمحتويات الإضافية      | الــمـتدربـين<br>4                             | ائـمسجلين<br>2 之                   | المسدرسين<br>ع الم               |
|   | مندوق الرسائل          |                                                |                                    |                                  |
|   | لنماذح                 | عدد المتدربين هذا الأسبوع <mark>2</mark> متدرب | عدد المجتارين هذا الأسبوع 💈 عندريب | عدد المدربين هذا الأسبوع 🚺 مدرب  |
|   | لإعدادات والضبط        |                                                |                                    |                                  |
| ø | حقق من الشهادة         | ا <del>لې سرادات</del><br>ق سال                |                                    |                                  |
|   | AN                     | اجمائي الإبرادات هذا الأسبوع 🧿 زيال            |                                    |                                  |

# ثم قم بالنقر على أيقونة اعدادات ذوي الاحتياجات الخاصة

| e:  | idmin/settings 🛔 🖸     | coursetest-tp.techtrans.me/                                       |                                 |                                              | L x @ • G                                |
|-----|------------------------|-------------------------------------------------------------------|---------------------------------|----------------------------------------------|------------------------------------------|
|     | منصة<br><b>التدريب</b> | =                                                                 |                                 |                                              | φ                                        |
|     | مفحة الرئيسية          | تعيين نصوص قوالب البريد الإلكتروني<br>ورسائل SMS                  | تخطيط وتصميم قوالب الشهادات     | إدارة وتحكم بالقوائم العلوية والسفلية        | إدارة وتحكم بالحسابات الينكية            |
|     | ية المعلومات<br>دريب   | انتقال                                                            | انتفال                          | انتقال                                       | انتقال                                   |
|     |                        |                                                                   |                                 |                                              |                                          |
|     |                        | Q                                                                 | E                               | \$                                           | ී                                        |
|     |                        | إدارة الموظفين                                                    | سجل الرسائل                     | الربط مع المركز الوطني<br>للتعليم الإلكتروني | إعدادات ذوي الاحتياجات<br>الخاصة         |
|     | واثير والمدفوعات       | إدارة وتنخط بالموصفين                                             | الإنتقاع وللغدير شين رشان اسعام | ضبط إعدادات ربط النظام مع منصة               | ضبط إعدادات ربط النظام مع أدوا           |
|     | حتويات الإضافية        |                                                                   |                                 | المردر الوصلي للتغليم الإنخبروني             | تسهيل الاستخدام تدوي الاختياد<br>الخاصية |
|     | ندوق الرسائل           | / pata                                                            | 8470                            | 1470                                         | 92373                                    |
| 1   | ماذح                   | U.u.u                                                             | Jumi                            | U.u.u.                                       | Juuri                                    |
| 1 4 | مدادات والضيط          | 5                                                                 |                                 |                                              |                                          |
| 3   | قق من الشهادة          | الربط مع Copyleak Api                                             |                                 |                                              |                                          |
|     |                        | ضبط إعدادات ربط النظام مع خدمة<br>منبط (مدادات ربط النظام مع خدمة |                                 |                                              |                                          |
|     |                        | المرفوعة                                                          |                                 |                                              |                                          |

## يمكنك الأن تفعيل خصائص الوصول العادل للمتدربين من ذوي الاحتياجات الخاصة

| i 🔵 🗖 🔅 🗠 😁 🔓         | coursetest-tp.techtrans.me/admin/disability-settings 🔒 🖸 🗧                               | > |
|-----------------------|------------------------------------------------------------------------------------------|---|
| Δ.                    | منصة<br>التدريب ≡                                                                        |   |
| 10.010 B              | الصفحة الارتبسية إعدادات ذوي الاحتياجات الخاصة                                           |   |
|                       | لوحة المعلومات                                                                           |   |
|                       | الدربية                                                                                  |   |
|                       | المدربين                                                                                 |   |
|                       | المتدريين تقعيل الشريط الجانبي لتسعيل الوصول تذوي الاحتياجات الخاصة                      |   |
|                       | المحادثات                                                                                |   |
|                       | الفواتير والمدفوعات                                                                      |   |
|                       | المحتويات الإضافية خدمة النطق لضعاف السمع Responsive Voice                               |   |
|                       | صندوق الرسائل                                                                            |   |
|                       | لاستقدام هذه الخدمة قم بتمرير المؤشر على الروابط أو قم بتطليل النص وسيتم نطقه<br>التماذح |   |
| Api Key               | تفعيل الجعدادات والضبط                                                                   |   |
|                       | تحفق من الشهادة                                                                          | ۰ |
| ca <sub>jiik</sub> an | RAS                                                                                      |   |